| Action                                                                    | Menu                            | lcône        | Raccourcis             | clavier    | Actions souris              |                     |  |
|---------------------------------------------------------------------------|---------------------------------|--------------|------------------------|------------|-----------------------------|---------------------|--|
|                                                                           |                                 |              | Windows Linux Mac OS X |            | Windows Linux               | Mac OS X            |  |
| FICHIER                                                                   |                                 |              |                        |            |                             |                     |  |
| Ouvrir un nouveau logement                                                | Fichier > Nouveau               | ¢#           | Ctrl N                 | cmd N      |                             |                     |  |
| Ouvrir un logement déjà enregistré                                        | Fichier > Ouvrir                | à            | Ctrl O                 | cmd O      |                             |                     |  |
| Enregistrer le logement édité                                             | Fichier > Enregistrer           | 囵            | Ctrl S                 | cmd S      |                             |                     |  |
| Enregistrer le logement édité sous un autre nom                           | Fichier > Enregistrer sous      | 6            | Ctrl Maj S             | cmd maj S  |                             |                     |  |
| Enregistrer et compresser le logement édité avec la même qualité          | Fichier > Enregistrer           | ţ.           | Ctrl Alt S             | cmd alt S  |                             |                     |  |
|                                                                           | et compresser                   |              |                        |            |                             |                     |  |
| Fermer le logement édité                                                  | Fichier > Fermer                | ×            | Alt F4                 | cmd W      |                             |                     |  |
| Ouvrir le panneau <i>Mise en page…</i>                                    | Fichier > Mise en page          | r<br>T       | Ctrl Maj P             | cmd maj P  |                             |                     |  |
| Imprimer le logement édité                                                | Fichier > Imprimer              | đ            | Ctrl P                 | cmd P      |                             |                     |  |
| Ouvrir le panneau Préférences                                             | Fichier > Préférences           | $\mathbb{X}$ | Ctrl M                 | cmd ,      |                             |                     |  |
|                                                                           | (Sweet Home 3D                  |              |                        |            |                             |                     |  |
|                                                                           | > Préférences sous macOS)       |              |                        |            |                             |                     |  |
| EDITION                                                                   |                                 |              |                        |            |                             |                     |  |
| Transférer le focus vers un autre panneau                                 |                                 |              | Tab ou Maj + Tab       |            | Cliquer dans le panneau     |                     |  |
| (le panneau entouré d'une ligne colorée qui reçoit la saisie du clavier)  |                                 |              |                        |            |                             |                     |  |
| Annuler la dernière action                                                | Edition > Annuler               | $\leq$       | Ctrl Z                 | cmd Z      |                             |                     |  |
| Refaire la dernière action annulée                                        | Edition > Refaire               | $\sim$       | Ctrl Y                 | cmd maj Z  |                             |                     |  |
| Copier et supprimer les éléments sélectionnés dans le logement            | Edition > Couper                | X            | Ctrl X                 | cmd X      |                             |                     |  |
| Copier dans le presse-papiers les éléments sélectionnés                   | Edition > Copier                | []           | Ctrl C                 | cmd C      |                             |                     |  |
| (+ copier le texte des meubles sélectionnés quand la liste des meubles a  |                                 |              |                        |            |                             |                     |  |
| le focus ou copier l'image des éléments sélectionnés quand le plan a le   |                                 |              |                        |            |                             |                     |  |
| focus)                                                                    |                                 |              |                        |            |                             |                     |  |
| Coller les éléments copiés ou coupés dans le logement                     | Edition > Coller                | Ē            | Ctrl V                 | cmd V      |                             |                     |  |
| Coller les éléments copiés ou coupés dans le groupe sélectionné           | Edition > Coller dans le groupe | Ē            | Ctrl Maj V             | cmd maj V  |                             |                     |  |
| Coller le style de l'élément copié ou coupé sur les éléments sélectionnés | Edition > Coller le style       | <u>r</u>     | Ctrl Alt V             | cmd alt V  |                             |                     |  |
| (l'élément copié et les éléments sélectionnés doivent être de même type)  |                                 |              |                        |            |                             |                     |  |
| Supprimer les éléments sélectionnés                                       | Edition > Supprimer             | \$3          | Suppr                  | Back space |                             |                     |  |
| Sélectionner tous les éléments de la liste des meubles ou du plan         | Edition > Sélectionner tout     | B            | Ctrl A                 | cmd A      |                             |                     |  |
| MEUBLES                                                                   |                                 |              |                        |            |                             |                     |  |
| Sélectionner un meuble du catalogue ou de la liste des meubles            |                                 |              | Flèches ←↑↓→           |            | Cliquer sur le meuble       |                     |  |
| Selectionner des meubles contigus du catalogue ou de la liste des         |                                 |              | Maj Flèches ←↑↓→       |            | Maj + Cliquer sur le derni  | er meuble           |  |
| meubles                                                                   |                                 |              |                        |            |                             |                     |  |
| Trier la liste des meubles du logement                                    | Meubles > Trier par > Colonne   | ↓A           |                        |            | Cliquer une fois sur l'en-t | ête de la colonne   |  |
|                                                                           |                                 |              |                        |            | pour un tri ascendant, de   | ux fois pour un tri |  |
|                                                                           |                                 |              |                        |            | descendant, trois fois pou  | ır annuler le tri   |  |
| Inverser la sélection d'un meuble dans le catalogue ou la liste des       |                                 |              |                        |            | Ctrl + Clic                 | cmd + Clic          |  |
| meubles                                                                   |                                 |              |                        |            |                             |                     |  |
| Ajouter le meuble sélectionné dans le catalogue au point (0,0) du plan    | Meubles > Ajouter au logement   | ₿ <b>,</b>   | Ctrl Maj F             | cmd maj F  | Glisser-déposer un meub     | le du catalogue     |  |
|                                                                           | -                               |              |                        |            | dans la liste des meubles   | 5                   |  |
| Ajouter un meuble du catalogue n'importe où dans le plan                  |                                 |              |                        |            | Glisser-déposer un meub     | le dans le plan     |  |
| Afficher le panneau de modification des meubles sélectionnés              | Meubles > Modifier              | <b>₽</b> ₽   | Ctrl E                 | cmd E      | Double-cliquer sur un me    | euble               |  |

| Action                                                                     | Menu                                | lcône             | Raccourcis clavier                    |                                                |                                               | Actions souris                  |                       |  |
|----------------------------------------------------------------------------|-------------------------------------|-------------------|---------------------------------------|------------------------------------------------|-----------------------------------------------|---------------------------------|-----------------------|--|
|                                                                            |                                     |                   | Windows                               | Linux                                          | Mac OS X                                      | Windows Linux                   | Mac OS X              |  |
| Créer un groupe à partir des meubles sélectionnés                          | Meubles > Grouper                   | 'n                | Ctrl Maj G                            |                                                | cmd maj G                                     |                                 |                       |  |
| Dégrouper les meubles des groupes sélectionnés                             | Meubles > Dissocier                 | Ð                 | Ctrl Maj U                            |                                                | cmd maj U                                     |                                 |                       |  |
| Aligner côte à côte les meubles sélectionnés                               | Meubles > Aligner côte à côte       | 峃                 | Ctrl Maj B                            |                                                | cmd maj B                                     |                                 |                       |  |
| Réinitialiser l'élévation des meubles sélectionnés suivant leur            | Meubles > Réinitialiser l'élévatior |                   | Ctrl Maj Y                            |                                                | cmd maj Y                                     |                                 |                       |  |
| Afficher l'assistant d'importation d'un modèle 3D comme meuble             | Meubles > Importer meuble           | 衮                 | Ctrl Maj I                            |                                                | cmd maj l                                     | Glisser-déposer un filch        | ier OBJ, 3DS, DAE,    |  |
| (à la seconde étape, utiliser la touche Maj pour tourner le modèle degré   |                                     |                   |                                       |                                                |                                               | KMZ ou ZIP sur le catalo        | gue, la liste des     |  |
| par degré)                                                                 |                                     |                   |                                       |                                                |                                               | meubles ou le plan              |                       |  |
| Afficher l'assistant d'importation d'une image comme texture               | Meubles > Importer texture          | ₩.                | Ctrl Alt I                            |                                                | cmd alt I                                     |                                 |                       |  |
| (à la première étape, un fichier BMP, JPEG, GIF ou PNG peut être glissé-   |                                     |                   |                                       |                                                |                                               |                                 |                       |  |
| déposé sur l'assistant)                                                    |                                     |                   |                                       |                                                |                                               |                                 |                       |  |
| PLAN                                                                       |                                     |                   |                                       |                                                |                                               |                                 |                       |  |
| Passer en mode Sélectionner                                                | Plan > Select                       | k                 | Ctrl L                                |                                                | cmd L                                         |                                 |                       |  |
| Sélectionner l'élément le plus en avant sous le curseur de la souris       |                                     |                   |                                       |                                                |                                               | Cliquer sur un élément (        | en mode Sélection)    |  |
| Inverser la sélection de l'élément sous le curseur de la souris            |                                     |                   |                                       |                                                |                                               | Maj + Cliquer sur l'éléme       | ent                   |  |
| Sélectionner des éléments intersectionnant un rectangle de sélection       |                                     |                   |                                       |                                                |                                               | Enfoncer le bouton de la        | a souris sur aucun    |  |
|                                                                            |                                     |                   |                                       |                                                |                                               | élément et la glisser sur       | les éléments          |  |
| Inverser la sélection des éléments intersectionnant un rectangle de        |                                     |                   |                                       |                                                |                                               | Maj + Enfoncer le bouto         | n de la souris et la  |  |
| sélection                                                                  |                                     |                   |                                       |                                                |                                               | glisser sur les éléments        |                       |  |
| Sélectionner un élément sous le curseur de la souris (caché ou non par     |                                     |                   |                                       |                                                |                                               | Clic droit + Choisir un él      | ément dans le sous-   |  |
| d'autres)                                                                  |                                     |                   |                                       |                                                |                                               | menu Sélectionner l'obj         | et                    |  |
| Inverser la sélection d'un des éléments sous le curseur de la souris       |                                     |                   | Maj + Clic droit + Choisir un élément |                                                |                                               | r un élément dans le            |                       |  |
|                                                                            |                                     |                   |                                       |                                                |                                               | sous-menu Inverser la sélection |                       |  |
| Déplacer les élément sélectionnés pixel par pixel                          |                                     |                   | Flèches ←↑                            | $\downarrow \rightarrow$                       |                                               | Glisser-déposer les élér        | nent sélectionnés     |  |
| Déplacer les élément sélectionnés 10 pixels par 10 pixels                  |                                     |                   | Maj Flèches                           | $\leftarrow \downarrow \downarrow \rightarrow$ |                                               |                                 |                       |  |
| Déplacer les élément sélectionnes le long d'un axe horizontal ou vertical  |                                     |                   |                                       |                                                | Glisser-deposer les elements selectionnes,    |                                 |                       |  |
|                                                                            |                                     |                   |                                       |                                                | en appuyant sur la touche Maj <b>apres</b> le |                                 |                       |  |
| Dupliquer les élémente sélectionnés                                        |                                     |                   |                                       |                                                |                                               |                                 | alt + Cliccor         |  |
| Dupilqueries elements selectionnes                                         |                                     |                   |                                       |                                                |                                               | Ctri + Glisser-deposer          | ait + Giisser-        |  |
|                                                                            |                                     |                   |                                       |                                                |                                               | la selection                    | la sólection          |  |
| Dupliquer les élément sélectionnés le long d'un ave horizontal ou vertical |                                     |                   | -                                     |                                                |                                               | Ctrl + Mai + Glissor-           | alt + mai +           |  |
|                                                                            |                                     |                   |                                       |                                                |                                               | déposer la sélection            | Glisser-dénoser       |  |
| Inverser temporairement le magnétisme choisi dans les Préférences          |                                     |                   |                                       |                                                |                                               | Alt Mai Alt                     | cmd                   |  |
| pendant le déplacement de l'élément sélectionné                            |                                     |                   |                                       |                                                |                                               | pendant le glisser-dépo         | ser de l'élément      |  |
| Passer en mode Panoramique                                                 | Plan > Panoramique                  | c <sub>uu</sub> j | Ctrl Alt P                            |                                                | cmd alt P                                     | <b>.</b>                        |                       |  |
| Déplacer le plan en mode <i>Panoramique</i>                                |                                     |                   |                                       |                                                | onia arti                                     | Presser le bouton de la         | souris et la déplacer |  |
| Déplacer le plan sous un autre mode                                        |                                     |                   | Fsnace + Presser houton de la souris  |                                                |                                               | n de la souris                  |                       |  |
|                                                                            |                                     |                   | et la déplacer                        |                                                |                                               |                                 |                       |  |
| Déplacer le plan verticalement                                             |                                     | 1                 | Page up ≇ / Page down ŧ               |                                                | Molette de la souris Balaver le               |                                 |                       |  |
| Déplacer le plan horizontalement                                           |                                     | l                 | Ctrl ‡ / ŧ                            |                                                | Maj + Molette souris                          | trackpad                        |                       |  |
| Zoomer dans le plan en affichant les éléments sélectionnés                 | Plan > Zoom avant                   | Ð                 | Ctrl K                                | Ctrl +                                         | cmd +                                         |                                 |                       |  |
| Dézoomer                                                                   | Plan > Zoom arrière                 | $\Theta$          | Ctrl Maj K                            | Ctrl -                                         | cmd -                                         |                                 |                       |  |
| Zoomer ou dézoomer avec centrage sur le curseur de la souris               |                                     |                   |                                       |                                                |                                               | Ctrl + Molette souris           | cmd + Molette         |  |

| Action                                                                          | Menu                               | lcône            | Raccourcis clavier                                                  |           | Actions        | souris                                                       |                                    |
|---------------------------------------------------------------------------------|------------------------------------|------------------|---------------------------------------------------------------------|-----------|----------------|--------------------------------------------------------------|------------------------------------|
|                                                                                 |                                    |                  | Windows                                                             | Linux     | Mac OS X       | Windows Linux                                                | Mac OS X                           |
| Verrouiller le plan de base (pour empêcher la sélection de ces éléments)        | Plan > Verrouiller le plan de base | ÷                | Ctrl Alt L                                                          |           | cmd alt L      |                                                              |                                    |
| Déverrouiller le plan de base (quand le plan est vérouillé)                     | Plan > Déverrouiller le plan       | Ļ                | Ctrl Alt L                                                          |           | cmd alt L      |                                                              |                                    |
|                                                                                 | de base                            |                  |                                                                     |           |                |                                                              |                                    |
| Forcer la ligne d'échelle à rester horizontal ou vertical à la deuxième         |                                    |                  |                                                                     |           | •              | Appuyer sur Maj penda                                        | nt le déplacement                  |
| étape de l'assistant d'importation d'image d'arrière plan                       |                                    |                  |                                                                     |           |                | des extrémités de la ligr                                    | ne d'échelle                       |
| MUR                                                                             |                                    |                  |                                                                     |           |                |                                                              |                                    |
| Passer en mode Créer les murs                                                   | Plan > Créer les murs              | Ŀ                | Ctrl Maj W                                                          |           | cmd maj W      |                                                              |                                    |
| Dessiner un mur et les murs suivants (en mode Créer les murs)                   |                                    |                  |                                                                     |           |                | Cliquer au début du pre<br>chaque extrémité d'un r           | mier mur puis à<br>nur             |
| Courber un mur en cours de dessin (en mode <i>Créer les murs</i> )              |                                    |                  |                                                                     |           |                | Ctrl + Clic + Choisir                                        | alt + Clic + Choix                 |
|                                                                                 |                                    |                  |                                                                     |           |                | l'angle avec souris +                                        | de l'angle + Clic                  |
| Saisir les dimensions du mur au clavier (en mode Créer les murs)                |                                    |                  | Entrée                                                              |           |                |                                                              |                                    |
| Terminer le dessin d'une suite de murs (en mode Créer les murs)                 |                                    |                  | Esc / Double                                                        | Entrée el | n mode clavier | Double-cliquer à l'extrér                                    | mité du dernier mur                |
| Créer les murs manquants autour d'une pièce (en mode Créer les murs)            |                                    |                  |                                                                     |           |                | Double-cliquer sur une                                       | pièce                              |
| Afficher le panneau de modification des murs sélectionnés                       | Plan > Modifier les murs           | Ø                | Ctrl Maj E                                                          |           | cmd maj E      | Double-cliquer sur le m                                      | ur                                 |
| Joindre les murs sélectionnés à leur extrémité libre la plus proche             | Plan > Joindre les murs            | ĺ€               | Ctrl Alt J                                                          |           | cmd alt J      |                                                              |                                    |
| PIÈCE                                                                           |                                    |                  | *                                                                   |           | •              |                                                              |                                    |
| Passer en mode <i>Créer les pièces</i>                                          | Plan > Créer les pièces            | Ŷ                | Ctrl Maj R                                                          |           | cmd maj R      |                                                              |                                    |
| Dessiner une pièce (en mode <i>Créer les pièces</i> )                           |                                    |                  |                                                                     |           |                | Cliquer à chaque coin d                                      | le la pièce                        |
| Saisir les dimensions d'une pièce au clavier (en mode <i>Créer les pièces</i> ) |                                    |                  | Entrée                                                              |           |                |                                                              |                                    |
| Terminer le dessin d'une pièce (en mode <i>Créer les pièces</i> )               |                                    |                  | Esc / Double                                                        | Entrée el | n mode clavier | Double-cliquer au derni                                      | er coin                            |
| Créer une pièce entourée de murs (en mode Créer les pièces )                    |                                    |                  |                                                                     |           |                | Double-cliquer dans un                                       | e surface fermée                   |
| Afficher le panneau de modification des pièces sélectionnées                    | Plan > Modifier les pièces         | Ś                | Ctrl Alt E                                                          |           | cmd alt E      | Double-cliquer dans la                                       | pièce                              |
| Ajouter un point dans une pièce existante                                       |                                    |                  |                                                                     |           | •              | Clic droit sur la bordure<br>+ Sélectionner <i>Aiouter</i> ( | de la pièce<br>In point à la pièce |
| Supprimer un point d'une pièce existante                                        |                                    |                  |                                                                     |           |                | Clic droit sur le point de                                   | la pièce + Sélec-                  |
|                                                                                 |                                    |                  |                                                                     |           |                | tionner Supprimer un po                                      | oint de la pièce                   |
| LIGNE                                                                           |                                    |                  |                                                                     |           |                |                                                              | -                                  |
| Passer en mode Créer des lignes                                                 | Plan > Créer des lignes            | $P_{+}^{\gamma}$ | Ctrl Maj J                                                          |           | cmd maj J      |                                                              |                                    |
| Dessiner une ligne (en mode <i>Créer des lignes</i> )                           |                                    |                  |                                                                     |           | •              | Cliquer à chaque point                                       | de la ligne                        |
| Courber la ligne dessinée (en mode <i>Créer des lignes</i> )                    |                                    |                  |                                                                     |           |                | Ctrl + Cliquer à la fin du                                   | alt + Cliquer à la                 |
|                                                                                 |                                    |                  |                                                                     |           |                | premier segment                                              | fin du segment                     |
| Saisir les dimensions des segments au clavier (en mode Créer les                |                                    |                  | Entrée                                                              |           |                |                                                              |                                    |
| Terminer le dessin d'une ligne (en mode Créer les lignes)                       |                                    |                  | Esc / Double Entrée en mode clavier Double-cliquer au dernier point |           |                | er point                                                     |                                    |
| Afficher le panneau de modification des ligne sélectionnées                     | Plan > Modifier les lignes         | Å                | Ctrl Alt Maj E                                                      |           | cmd alt maj E  | Double-cliquer sur une                                       | ligne                              |
| COTE                                                                            |                                    |                  |                                                                     |           |                | <u>.</u>                                                     |                                    |
| Passer en mode Créer les cotes                                                  | Plan > Créer les cotes             | <b>*</b> ₽*      | Ctrl Maj L                                                          |           | cmd maj L      |                                                              |                                    |
| Dessiner une cote (en mode <i>Créer les cotes</i> )                             |                                    |                  | 1                                                                   |           |                | Cliquer à chaque extrér                                      | nité de la cote,                   |
|                                                                                 |                                    |                  |                                                                     |           |                | déplacer la souris pour                                      | positionner la cote et             |
|                                                                                 |                                    |                  |                                                                     |           |                | cliquer une troisième fo                                     | is                                 |

| Action                                                                        | Menu                              | lcône            | Raccour                                                 | cis clavier      | Actions souris                           |                  |  |
|-------------------------------------------------------------------------------|-----------------------------------|------------------|---------------------------------------------------------|------------------|------------------------------------------|------------------|--|
|                                                                               |                                   |                  | Windows Lir                                             | nux Mac OS X     | Windows Linux                            | Mac OS X         |  |
| Dessiner une cote le long d'un meuble, d'un mur ou d'une pièce (en            |                                   |                  |                                                         |                  | Déplacer la souris au bo                 | rd du meuble, du |  |
| mode <i>Créer les cot</i> es )                                                |                                   |                  |                                                         |                  | mur ou de la pièce, double-cliquer,      |                  |  |
|                                                                               |                                   |                  |                                                         |                  | positionner la cote et cliq              | uer              |  |
| Saisir les dimensions de la cote au clavier (en mode Créer les cotes)         |                                   |                  | Entrée                                                  |                  |                                          |                  |  |
| TEXTE                                                                         |                                   |                  |                                                         |                  |                                          |                  |  |
| Passer en mode Ajouter des textes                                             | Plan > Ajouter des textes         | A+               | Ctrl Maj T                                              | cmd maj T        |                                          |                  |  |
| Entrer un nouveau texte (en mode Ajouter des textes)                          |                                   |                  |                                                         |                  | Cliquer à sa position et saisir le texte |                  |  |
| Afficher le panneau de modification des textes sélectionnés                   | Plan > Modifier le texte          | A                |                                                         |                  | Double-cliquer sur le tex                | te               |  |
| Augmenter la taille des textes de la sélection (pour les textes, les pièces   | Plan > Modifier le style du texte | A <sup>≜</sup> A | Ctrl Alt K Ctrl                                         | Alt + cmd ctrl + |                                          |                  |  |
| et les cotes)                                                                 | > Agrandir la taille              |                  |                                                         |                  |                                          |                  |  |
| Diminuer la taille des textes de la sélection (textes, pièces, cotes)         | Plan > Modifier le style du texte | A <sup>A</sup>   | Ctrl Alt Maj K Ctrl                                     | Alt - cmd ctrl - |                                          |                  |  |
|                                                                               | > Diminuer la taille              |                  |                                                         |                  |                                          |                  |  |
| Inverser le style gras des textes de la sélection (textes, pièces, cotes)     | Plan > Modifier le style du texte | Α                | Ctrl B                                                  | cmd B            |                                          |                  |  |
|                                                                               | > Gras                            |                  |                                                         |                  |                                          |                  |  |
| Inverser le style italique des textes de la sélection (textes, pièces, cotes) | Plan > Modifier le style du texte | Α                | Ctrl I                                                  | cmd I            |                                          |                  |  |
|                                                                               | > Italique                        |                  |                                                         |                  |                                          |                  |  |
| NIVEAU                                                                        |                                   |                  |                                                         | •                |                                          |                  |  |
| Ajouter un niveau                                                             | Plan > Nouveau niveau             |                  | Ctrl Alt N                                              | cmd alt N        |                                          |                  |  |
| Ajouter un niveau à la même élévation que le niveau sélectionné               | Plan > Nouveau niveau             | J                | Ctrl Maj N                                              | cmd maj N        |                                          |                  |  |
|                                                                               | de même élévation                 |                  |                                                         |                  |                                          |                  |  |
| Sélectionner un niveau dans le plan                                           |                                   |                  | Flèches $\leftarrow \rightarrow$ avec focus sur onglets |                  | Cliquer sur l'onglet du niveau           |                  |  |
| Afficher le panneau de modification du niveau sélectionné                     | Plan > Modifier le niveau         |                  | Ctrl Alt B cmd alt B                                    |                  | Double-cliquer sur l'onglet du niveau    |                  |  |
| Rendre le niveau sélectionné invisible dans le plan et dans la vue 3D         | Plan > Rendre le niveau invisible | Ø                | Ctrl Maj H                                              | cmd maj H        |                                          |                  |  |
| Rendre le niveau sélectionné visible (quand le niveau est invisible)          | Plan > Rendre le niveau visible   | ()               | Ctrl Maj H cmd maj H                                    |                  |                                          |                  |  |
| VUE 3D                                                                        |                                   |                  |                                                         | ·                | -                                        |                  |  |
| Passer en mode Vue aérienne                                                   | Vue 3D > Vue aérienne             | $\diamond$       | Ctrl D                                                  | cmd D            |                                          |                  |  |
| Passer en mode Visite virtuelle                                               | Vue 3D > Visite virtuelle         | H                | Ctrl Maj D                                              | cmd maj D        |                                          |                  |  |
| Pivoter le point de vue autour du centre de la scène en mode Vue              |                                   |                  | A D ou Maj Flèch                                        | es ← → ŧ ŧ       | Déplacer la souris, bouton gauche de la  |                  |  |
| aérienne                                                                      |                                   |                  | _                                                       |                  | souris enfoncé                           |                  |  |
| ou pivoter la tête du visiteur en mode Visiteur virtuel                       |                                   |                  |                                                         |                  |                                          |                  |  |
| Pivoter le point de vue ou la tête du visiteur virtuel 5 fois plus vite       |                                   |                  | Maj A D ou Maj Flèches $\leftarrow \rightarrow * $      |                  | Maj + Déplacer la souris                 | , bouton enfoncé |  |
| Déplacer en avant/en arrière dans les modes Vue aérienne                      |                                   |                  | W S ou Flèches ↑                                        | $\downarrow$     | Molette de la souris                     | Balayer trackpad |  |
| ou Visite virtuelle                                                           |                                   |                  |                                                         |                  | ou Alt + Déplacer vertica                | lement la souris |  |
| Déplacer en avant/en arrière 5 fois plus vite                                 |                                   |                  | Maj W S ou Maj F                                        | lèches↑↓         | Maj + molette souris                     | Maj + Trackpad   |  |
|                                                                               |                                   |                  | ou                                                      |                  | ou Maj + Alt + Déplacer verticalement la |                  |  |
|                                                                               |                                   |                  |                                                         |                  | souris, bouton enfoncé                   |                  |  |
| Déplacer le visiteur virtuel verticalement                                    |                                   |                  | Home / End                                              |                  |                                          |                  |  |
| Déplacer le visiteur virtuel verticalement 5 fois plus vite                   |                                   |                  | Maj Home / End                                          |                  |                                          |                  |  |
| Déplacer le visiteur virtuel sur le côté                                      |                                   |                  | Alt Flèches $\leftarrow \rightarrow$                    |                  |                                          |                  |  |
| Déplacer le visiteur virtuel sur le côté 5 fois plus vite                     |                                   |                  | Maj Alt Flèches ← →                                     |                  |                                          |                  |  |
| Afficher le panneau de modification du visiteur virtuel (en mode Visiteur     | Vue 3D > Modifier le visiteur     | 6                | Ctrl Alt M                                              | cmd alt M        |                                          |                  |  |
| virtuel )                                                                     | virtuel                           |                  |                                                         |                  |                                          |                  |  |

| Action                                                                      | Menu                              | lcône             | Raccourcis clavier |       |           | Actions souris |       |          |
|-----------------------------------------------------------------------------|-----------------------------------|-------------------|--------------------|-------|-----------|----------------|-------|----------|
|                                                                             |                                   |                   | Windows            | Linux | Mac OS X  | Windows        | Linux | Mac OS X |
| Enregistrer le point de vue en cours                                        | Vue 3D > Enregistrer le point de  | Ŋ                 | Ctrl Alt R         |       | cmd alt R |                |       |          |
|                                                                             | vue                               |                   |                    |       |           |                |       |          |
| Afficher la vue 3D dans une fenêtre séparée                                 | Vue 3D > Afficher dans une        | Ē                 | Ctrl Alt Y         |       | cmd alt Y |                |       |          |
|                                                                             | fenêtre séparée                   |                   |                    |       |           |                |       |          |
| Afficher la vue 3D dans la fenêtre principale (si elle est dans une fenêtre | Vue 3D > Afficher dans la fenêtre |                   | Ctrl Alt Y         |       | cmd alt Y |                |       |          |
| séparée)                                                                    | principale                        |                   |                    |       |           |                |       |          |
| Rendre visible tous les niveaux dans la vue 3D                              | Vue 3D > Afficher tous les        |                   | Ctrl Alt A         |       | cmd alt A |                |       |          |
|                                                                             | niveaux                           |                   |                    |       |           |                |       |          |
| Rendre visible seulement le niveau sélectionné et ceux d'au-dessous         | Vue 3D > Afficher le niveau       | $\langle \rangle$ | Ctrl Maj A         |       | cmd maj A |                |       |          |
| dans la vue 3D                                                              | sélectionné                       |                   |                    |       |           |                |       |          |
| Afficher le panneau de modification de la vue 3D                            | Vue 3D > Modifier la vue 3D       | ÷\$               | Ctrl Maj M         |       | cmd maj M |                |       |          |
| HELP                                                                        |                                   |                   |                    |       |           |                |       |          |
| Afficher l'aide de Sweet Home 3D                                            | Help > Aide de Sweet Home 3D      | ?                 | F1                 |       | cmd ?     |                |       |          |

Notes:

• Certaines icônes citées dans la colonne lcône ne sont pas disponibles dans la barre d'outil.

• Les touches Home ↑, End ↓, Page up ≉, Page down ŧ ne sont accessibles qu'avec la touche fn sur certains claviers

• L'accès au signe + nécessite de presser la touche Maj sur certains claviers

• Sous Mac OS X, le clic droit peut être effectué aussi en pressant la touche ctrl pendant le clic